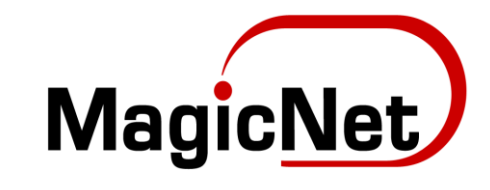

# Хэрэглэгчийн гарын

## авлага

### Android утас дээр имэйл хаягаа тохируулах нь

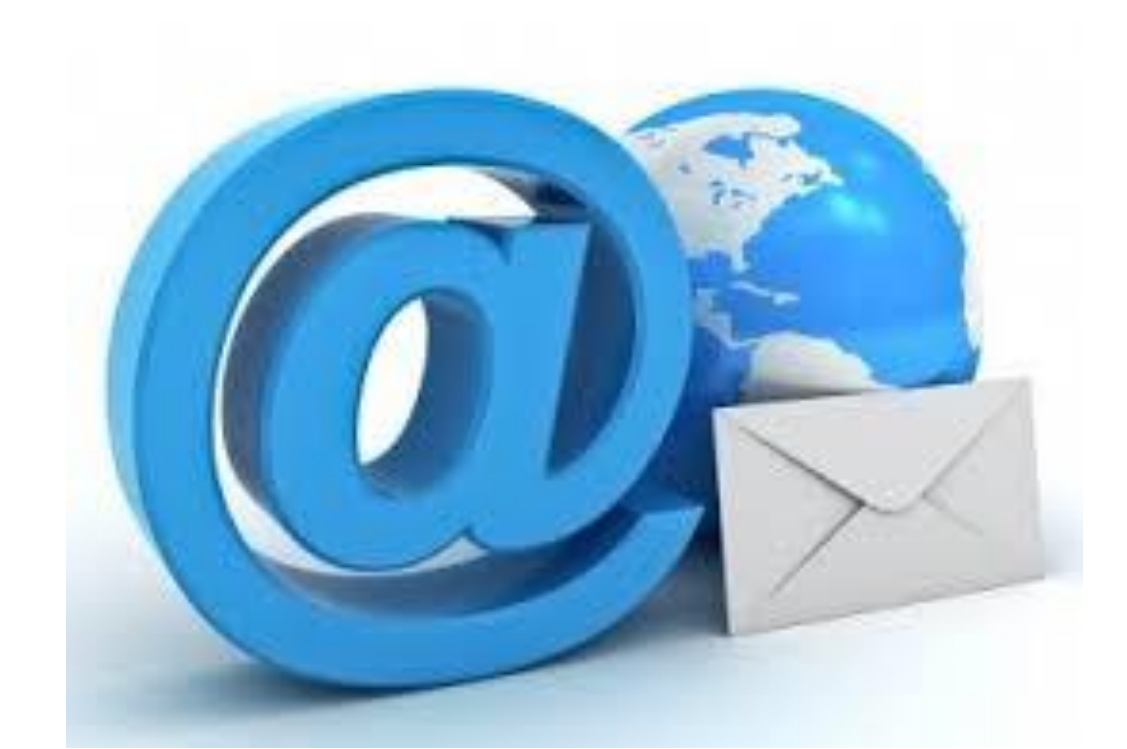

Энэхүү видео заавраар Android үйлдлийн системтэй утсан дээр вэб байршуулах үйлчилгээний имэйл хаягыг хэрхэн тохируулах тухай харуулах болно. аррѕ цэс рүү орно.

Email app pyy орно.

Шинэ тохируулах хаягийн мэдээллээ бөглөнө Email хэсэгт тохируулах гэж буй имэйл хаягаа бүтнээр нь бичнэ. Password хэсэгт имэйлийн нууц үгийг бичнэ. Manual setup товчийг дарна.

#### 1. Email app-аа нээх

#### 2. Нэвтэрж орох

| <b>©</b> ④          | 🔊 🝽 🖹 📶 28% 🗎 4:46 PM |  |  |  |
|---------------------|-----------------------|--|--|--|
| Add new account     |                       |  |  |  |
| info@magicnet.mn    |                       |  |  |  |
|                     | Show password         |  |  |  |
|                     |                       |  |  |  |
| MANU                | JAL SETUP SIGN IN     |  |  |  |
| Ad closed by Google |                       |  |  |  |
| q w                 | ertyuiop              |  |  |  |
| a s                 | d f g h j k l         |  |  |  |
| °∲ z                | x c v b n m <=        |  |  |  |
| 123 .               | ب 🚷                   |  |  |  |

IMAP account ийг сонгоно.

Incoming server xэсэгт

username хэсэг имэйл хаягаа бүтнээр нь.

password: имэйлийн нууц үгийг бичнэ.

IMAP server хэсэг дээр мэйл хүлээн авах сервер тохируулна. Энэ тохиолдолд us2.imap.mailhostbox.com гэж бичнэ. Харин таны хувьд имэйл хүлээн авах сервер хэсэгт таны бизнес имэйл үйлчилгээ шинээр үүсэх үед автоматаар заагдсан серверийн нэр байна.

Security type: SSL ийг сонгоно Port : дугаар 993 байна.

#### 3. ІМАР АССОИЛТ-г сонгох

| 1©3≪3 ⊼ ⊿1 27% ≣ 4.51            |
|----------------------------------|
| anuai setup                      |
|                                  |
|                                  |
|                                  |
|                                  |
|                                  |
| POP3 ACCOUNT                     |
| IMAP ACCOUNT                     |
|                                  |
| MICROSOFT EXCHANGE<br>ACTIVESYNC |
|                                  |
|                                  |
|                                  |
|                                  |
|                                  |
|                                  |
|                                  |
|                                  |
|                                  |
|                                  |
|                                  |
|                                  |

| 4. Email addres | ss: мэйл хаяга | а бичих |
|-----------------|----------------|---------|
|-----------------|----------------|---------|

User name: мэйл хаягаа бичих

Password: нууц үгээ оруулах

| S 🖬 🕀                           | 🔊 👀 🕈 📶 26% 🗎 4:54 PM |
|---------------------------------|-----------------------|
| ← Manual setup                  |                       |
| Email address<br>info@magicnet  | .mn                   |
| User name<br>info@magicnet      | mn                    |
| Password                        |                       |
| Show passwo                     | ord                   |
| Incoming server                 |                       |
| IMAP server<br>us2.imap.mailhos | tbox.com              |
| Security type<br>SSL ▼          |                       |
| Port<br>993                     |                       |
|                                 | SIGN IN               |

Outgoing server xэсэгт

SMTP server дээр мэйл илгээх сервер тохируулна. Энэ тохиолдолд us2.smtp.mailhostbox.com гэж бичнэ. Харин таны хувьд имэйл илгээх сервер хэсэгт таны бизнес имэйл үйлчилгээ шинээр үүсэх үед автоматаар заагдсан серверийн нэр байна.

Security type: TLS ийг сонгоно.

Port : дугаар 587 байна.

Sing in товч дарна.

Доорхи тохиргоон дээр Period to sync Email сүүлийн 2 долоо хоногийн имэйлийг харуулах ба Sync Scheduleхэсгийг 15 минут бүрт шалгана гэдгийг сонгосон байна мэдээж тус хугацааг та өөрийнхөө хүссэнээр сонгох боломжтой.Имэйл хүлээн авах бүрт сонордуулга өгөх буюу Notify me when email arrives гэдгийг check хийж болно. Sign in товч дарна.

| S 局 府 間328 常 ₫ 26% 直 4-55 DM   |
|--------------------------------|
| ← Manual setun                 |
| Optional                       |
| Outaoina server                |
| SMTP server                    |
| us2.smtp.mailhostbox.com       |
| Security type                  |
|                                |
| 587                            |
| Authentication required before |
| sending emails                 |
| info@magicnet.mn               |
| Password                       |
|                                |
| Show password                  |
| SIGN IN                        |
|                                |
| ► ■ ①   N IN R 125% 14:57 PM   |
| ← Manual setup                 |
| Period to sync Email           |
| 2 weeks 🔻                      |
| Sync schedule                  |
| Every 15 minutes 💌             |
| Notify me when email arrives   |
|                                |
|                                |
|                                |
|                                |
|                                |
|                                |
|                                |
|                                |
| SIGN IN                        |
|                                |
|                                |

Энэ хэсэгт тохируулсан имэйлийн мэдээллээ шалгана, Имэйл хаяг хэсэгт таны тохируулсан имэйл хаяг байна. Харин your name хэсэгт та ямар нэр өгхөө өөрөө сонгоно. Энэ хэсэг дэх нэр нь таны илгээж байгаа имэйл дээр харагдах болно. Done товчийг дарж тохиргоогоо дуусгана. Email руу орж тохируулсан имэйлээ шалгана.

| A 💊 🖬 🕀                                              | 🔊 👀 🕈 📶 25% 🗎 4:57 PM                                             |
|------------------------------------------------------|-------------------------------------------------------------------|
| Edit names                                           |                                                                   |
| Your account ha<br>now change you<br>name for outgoi | as been set up. You can<br>ur account name and your<br>ing email. |
| Account name (opt                                    | ional)<br>net.mn                                                  |
| Your name (for outo                                  | going email)                                                      |
|                                                      |                                                                   |
|                                                      |                                                                   |
|                                                      |                                                                   |
|                                                      |                                                                   |
|                                                      |                                                                   |
|                                                      | DONE                                                              |